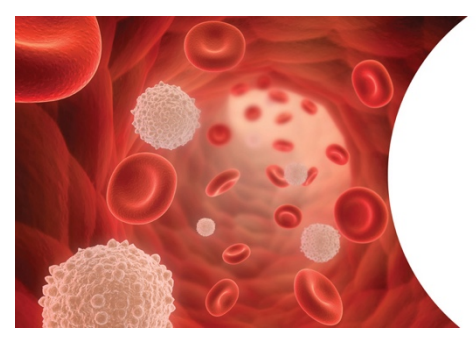

**Myeloproliferative Neoplasms (MPN)** and Myelodysplastic Syndromes (MDS)

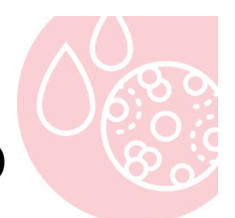

A certified CPD online mini-course

 McGill
 Faculty of Medicine and Health Sciences
 Continuing Professional Development

## **USER GUIDE**

## HOW TO REGISTER FOR MPN-MDS

Click here to register for the course or on the "Registration" button on the "Registration & Access" page of the course website.

Once you fill in the registration form, your login credentials will be sent to the e-mail address you provided. Please make sure to check your spam folder if you do not receive an email within 72 hours of completing the registration form.

## HOW TO ACCESS MPN-MDS

Click here to log on to the course or on the "Login" button on the "Registration & Access" page of the course website.

On the login page, click on "Guests".

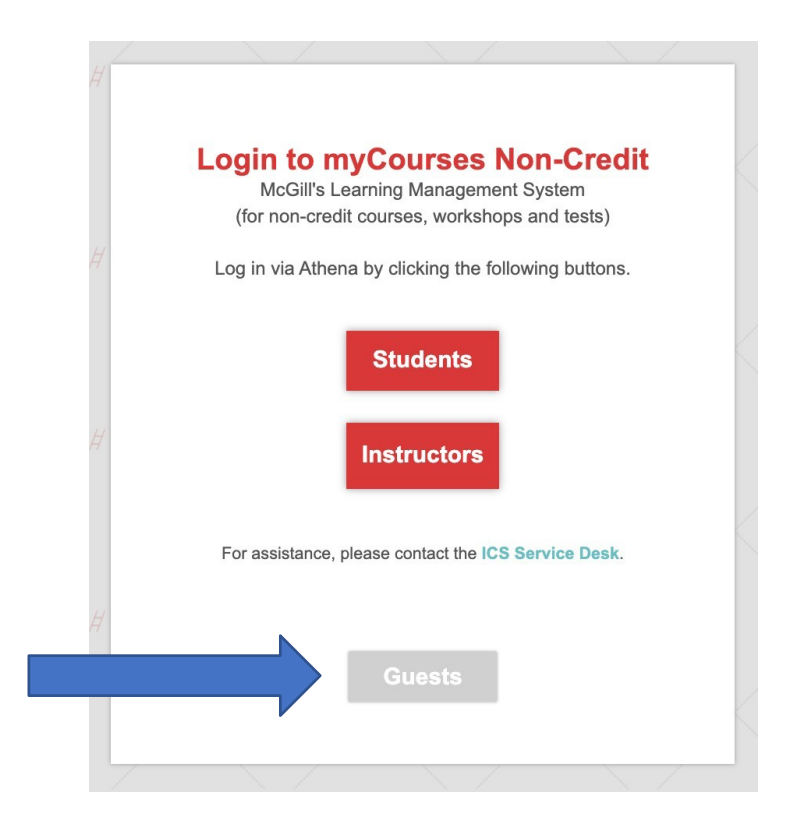

Fill in the username and password fields with the credentials you received by email and click on the "Login" button.

| Guests                |   |
|-----------------------|---|
| Username              |   |
| test.leo              |   |
| Password              |   |
|                       | ] |
| Login                 |   |
| Forgot your password? |   |
|                       |   |

You will be redirected to the list of courses you are enrolled in. Depending on the choice you made on the registration form, you may see both modules (MPN and MDS) or just one of them. Click on the course name to access the content.

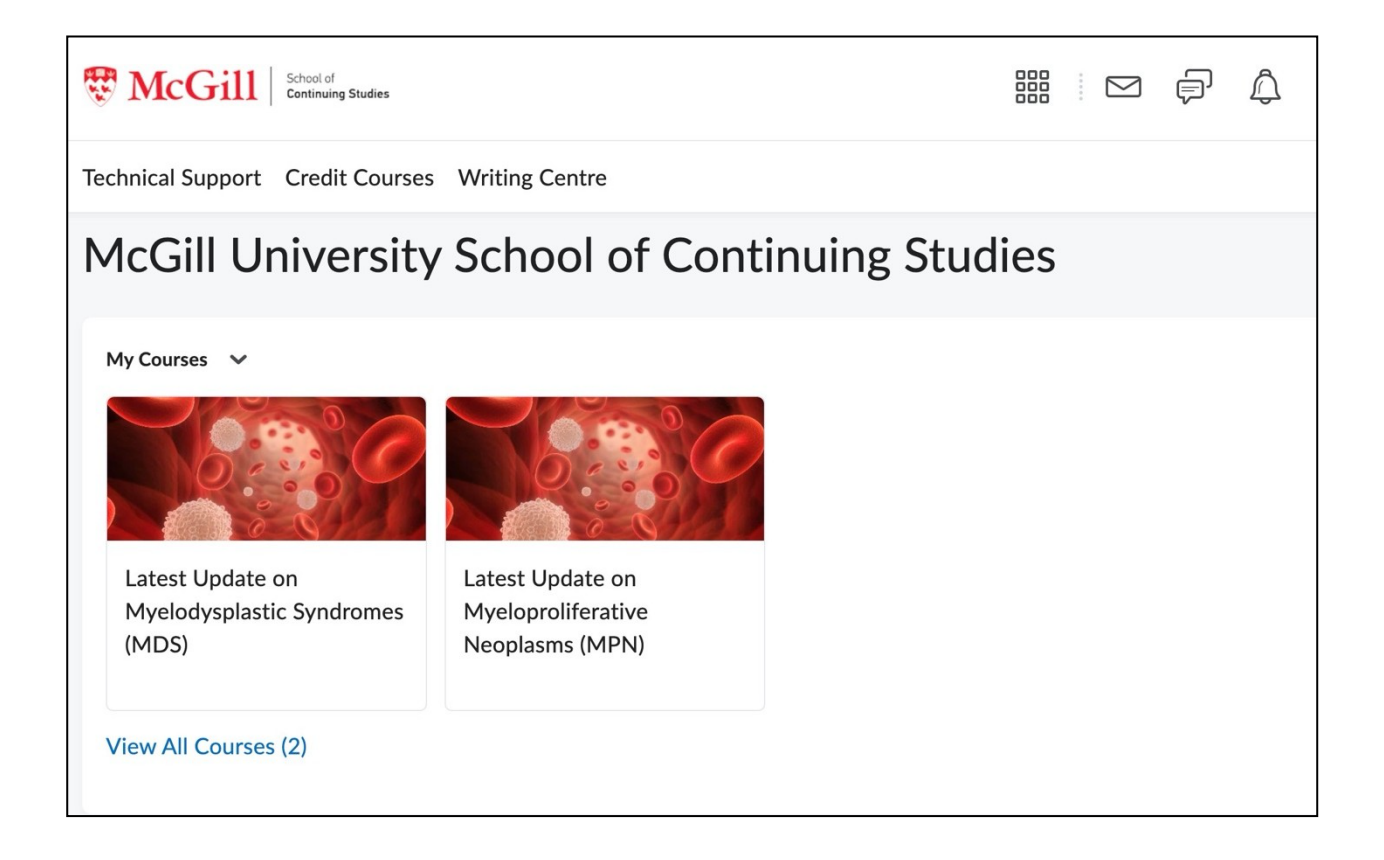